# ระบบตรวจสอบการขอกำหนด ตำแหน่งทางวิชาการ

# **ดู**มือการใช้งานระบบ

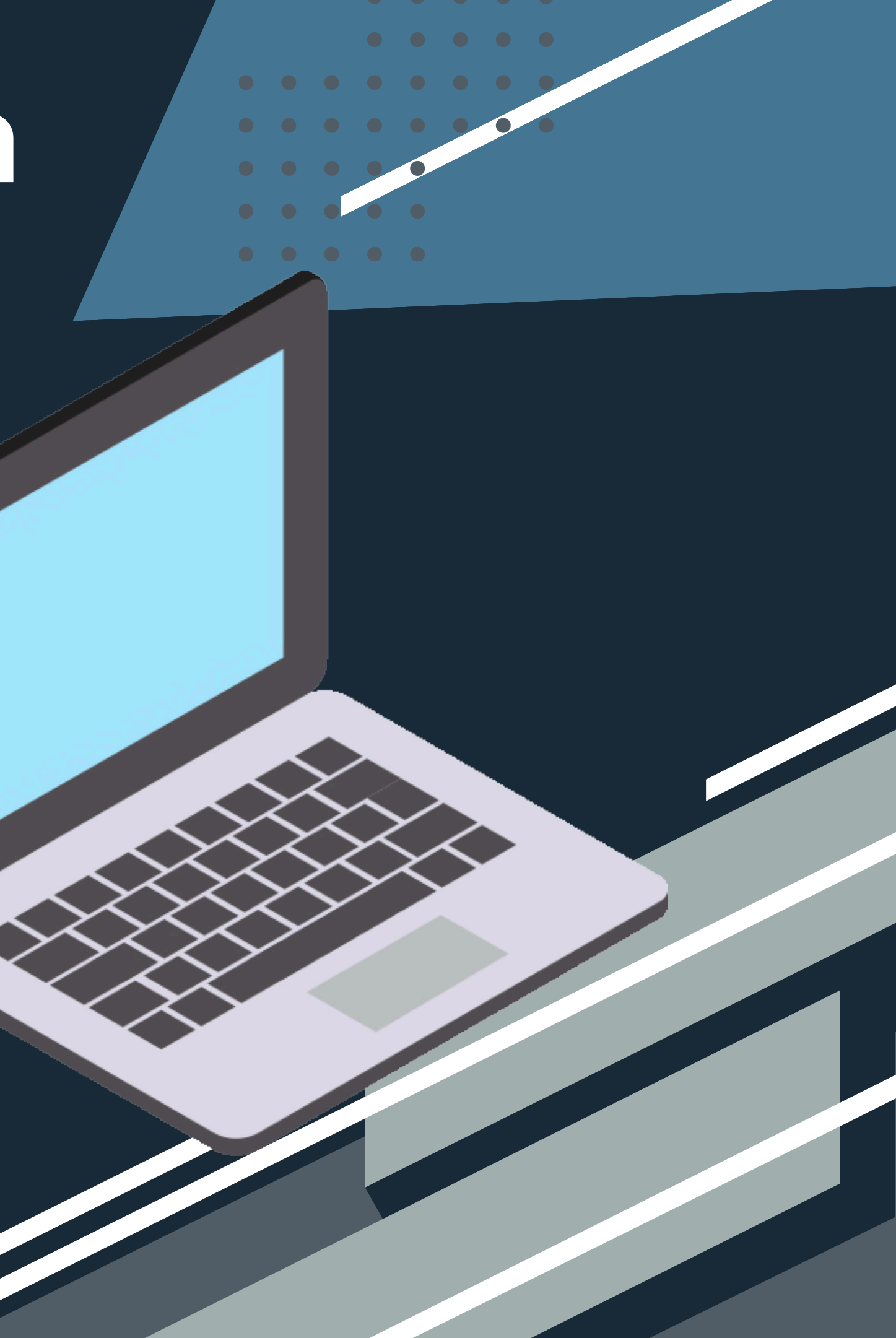

1.เข้าที่เว็บไซต์ <u>https://www.pcru.ac.th</u> เลือก อาจารย์/เจ้าหน้าที่ 2. คลิกที่ลิงค์ <u>ระบบตรวจสอบการขอกำหนดตำแหน่งทางวิชาการ</u> ดังภาพ

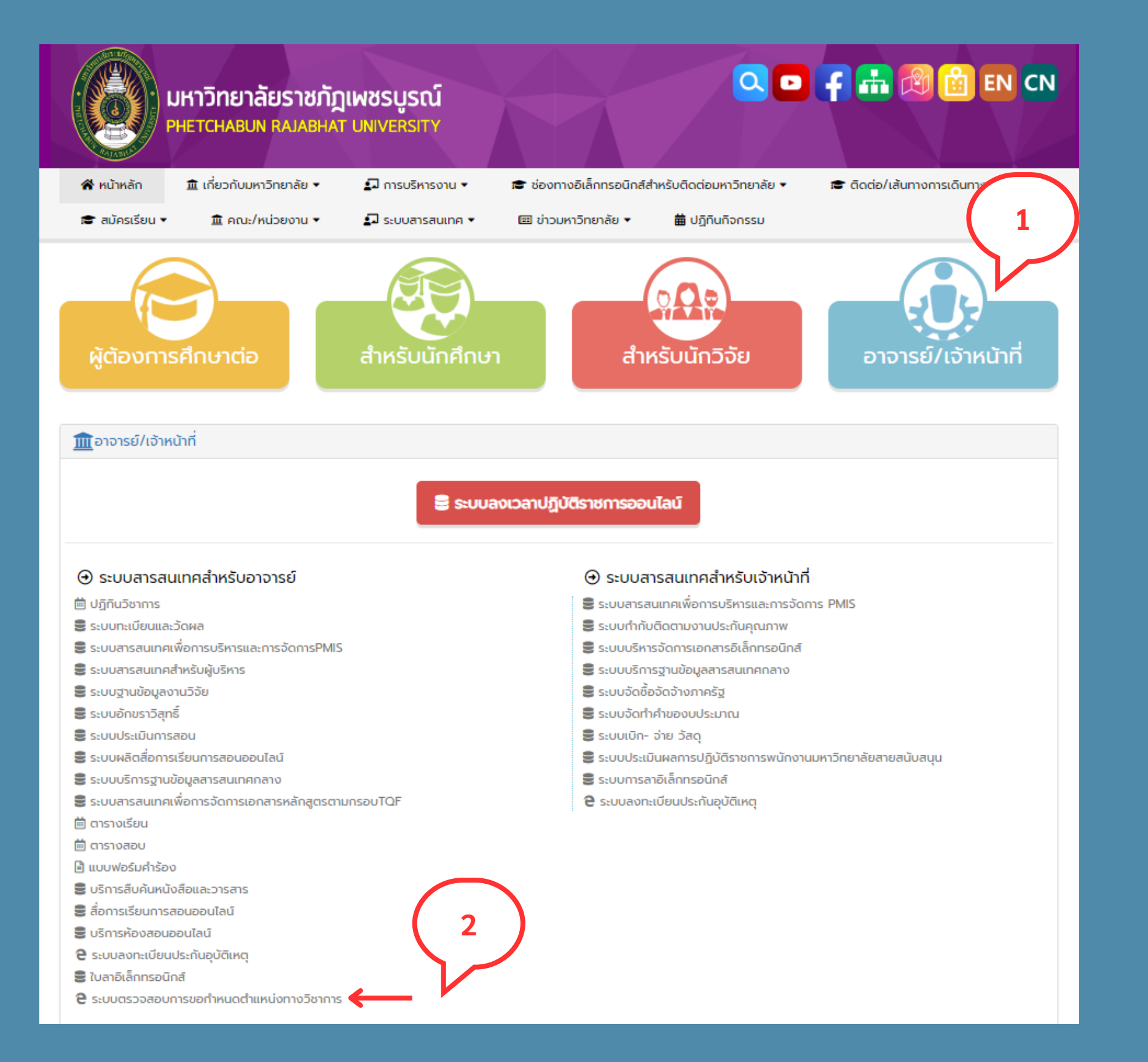

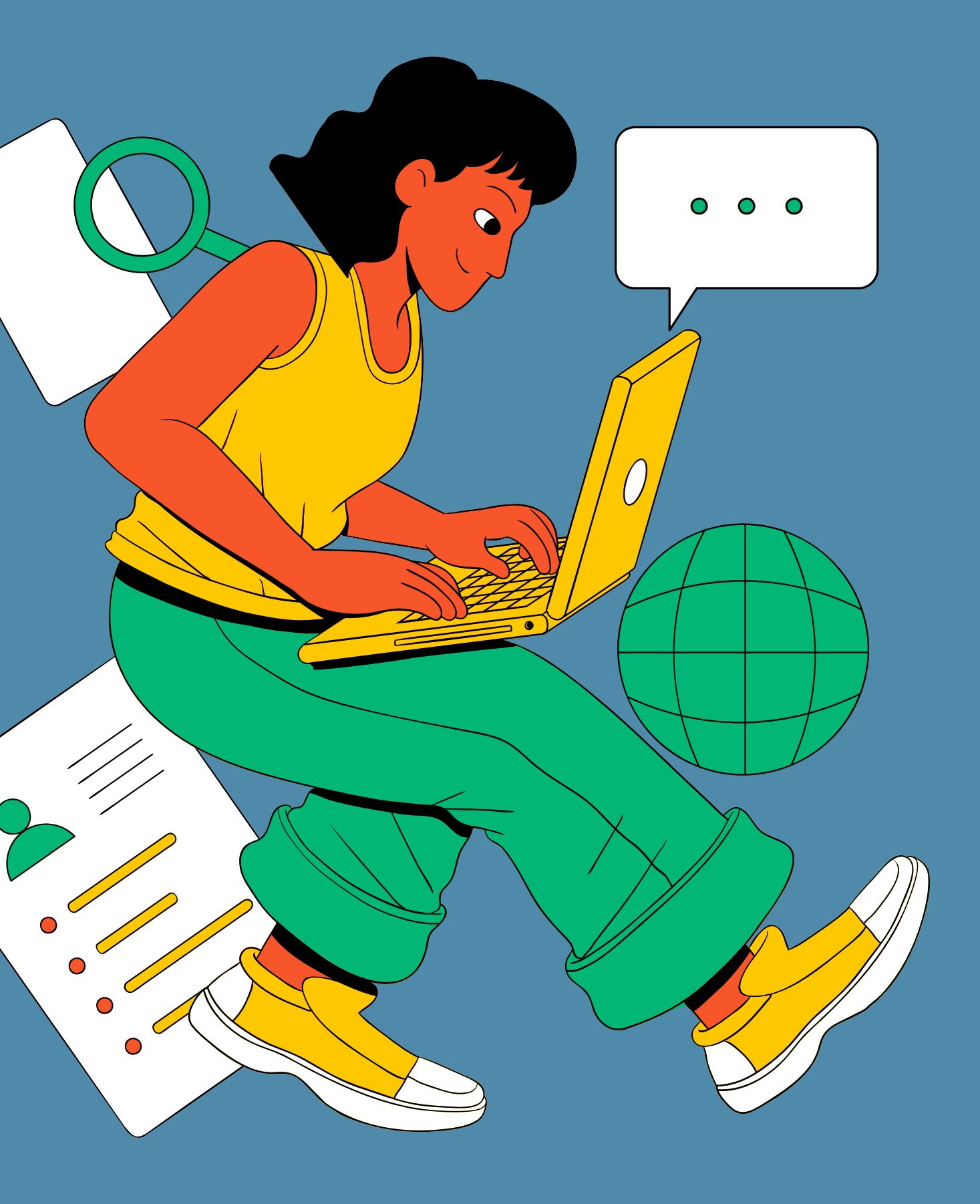

# 3. หรือสามารถเข้าที่เว็บไซต์ https://academicranks.pcru.ac.th/ จะแสดงดังภาพ

## PCRU ACADEMIC RANKS

หน้าหลัก

# การขอกำหนดตำแหน่งทางวิชาการ มหาวิทยาลัยราชภัฏเพชรบูรณ์

**PCRU Academic Ranks** 

รายชื่อผู้ที่ได้รับการแต่งตั้งตำแหน่งทางวิชาการ

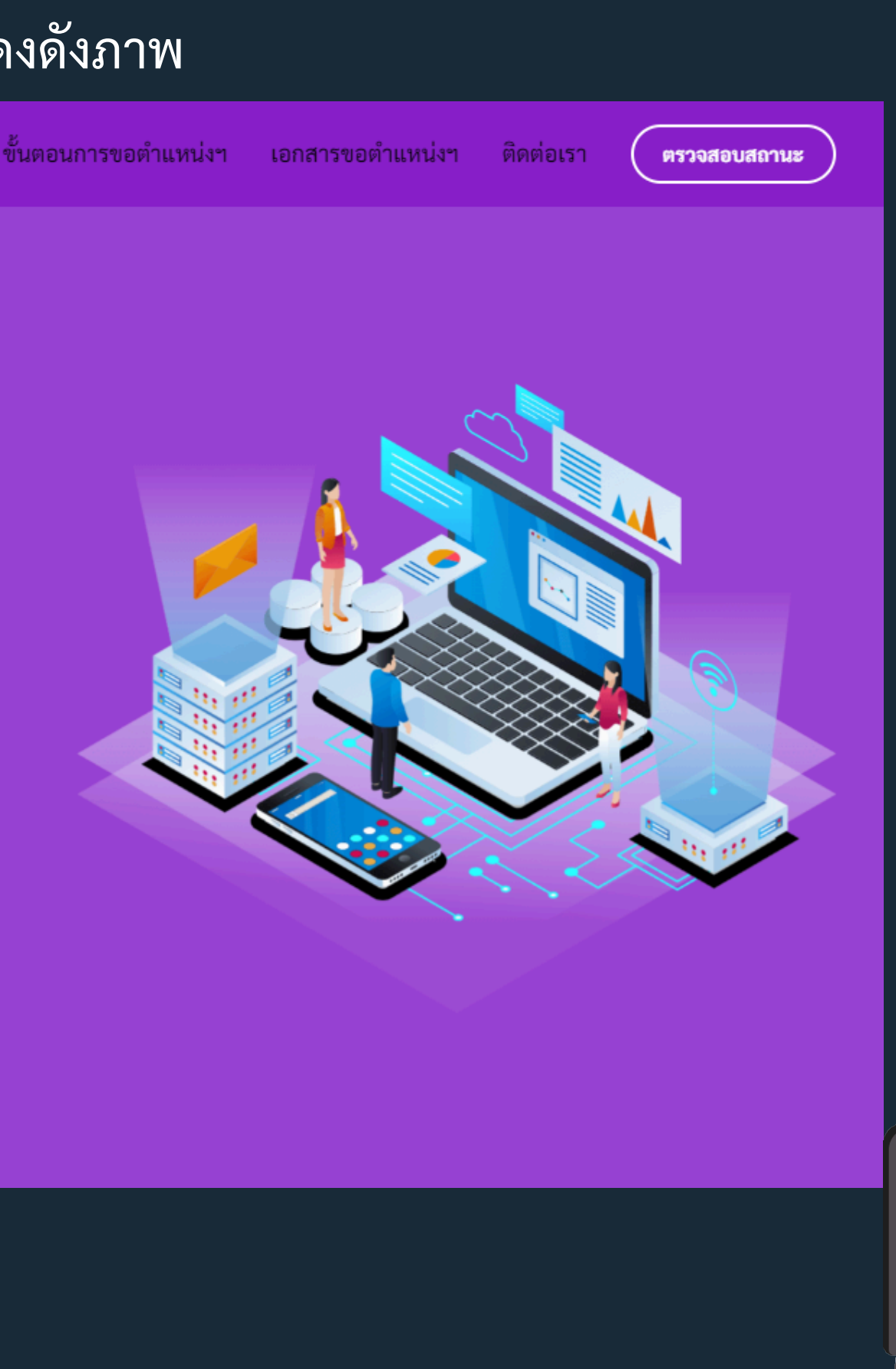

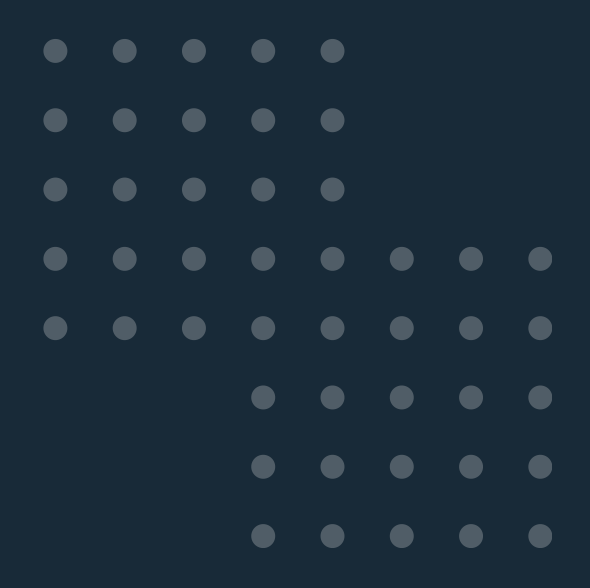

# 4. สามารถตรวจสอบรายชื่อผู้ที่ได้รับการแต่งตั้งตำแหน่งทางวิชาการได้ที่ ปุ่มดังภาพ

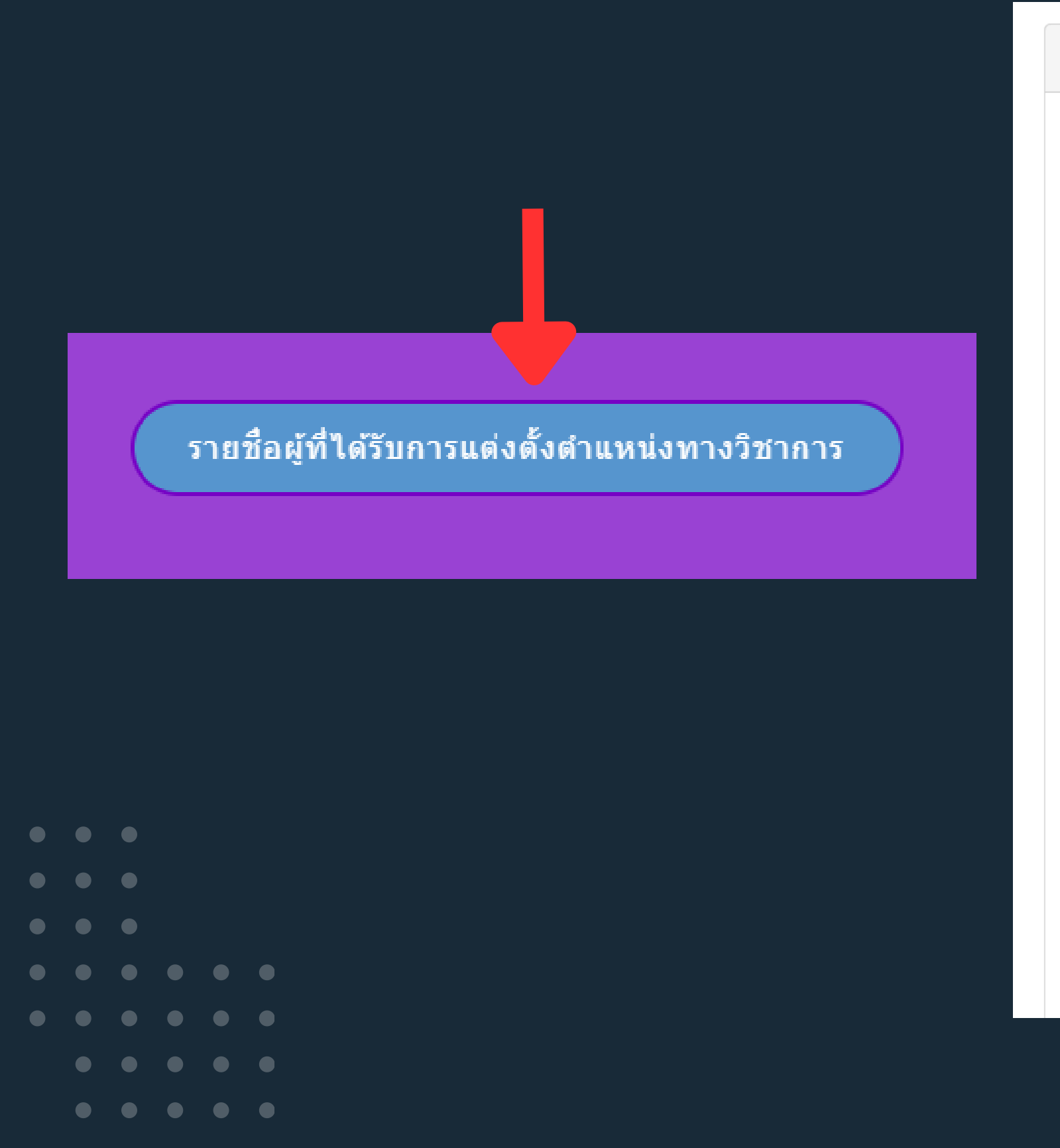

## รายชื่อผู้ที่ได้ร คณะ ทั้งหมด Show 10 ~ entries สาขาวิชาที่ขอดำรงตำแหน่งฯ ชื่อ - สกล นางสาวอาทิตยา ขาวพราย สาขาการศึกษา (6501) อนุสาขา 1 (พนักงานมหาวิทยาลัย) หลักสูตรและการสอน (650107) นางสาวดวงจันทร์ สีหาราช สาขาเทคโนโลยีสารสนเทศ 2 (พนักงานมหาวิทยาลัย) (1806) ว่าที่ ร.ต.หญิงสุมาลี พิมพันธุ์ สาขาพันธุศาสตร์ (0147) 3 (พนักงานมหาวิทยาลัย) นายเอราวัณ ชาญพหล สาขาวิศวกรรมอุตสาหการ 4 (พนักงานมหาวิทยาลัย) (1109)นายณัฏฐวัฒน์ แซงภูเขียว สาขาบริหารธุรกิจ (6802) 5 (พนักงานมหาวิทยาลัย) นางสาวฤทัยทิพย์ รัตนพันธ์ สาขาทัศนศิลป์ (8101) อนุสาขา 6 ศิลปะสื่อผสม (810105) (พนักงานมหาวิทยาลัย) นางสาวศศิธร แท่นทอง สาขาเคมีวิเคราะห์ (0132) 7 (ข้าราชการ) นางพณณา ตั้งวรรณวิทย์ สาขาเทคโนโลยีสารสนเทศ 8 (ข้าราชการ) (1806) อนุสาขาระบบสารสนเทศ (180607) นางทิวาพร ขันผนึก สาขาคณิตศาสตร์ (0104) 9 (ข้าราชการ) นางทิวาพร ขันผนึก สาขาคณิตศาสตร์ (0104) 10

(ข้าราชการ)

้จัดทำโดย งานวิจัยและพัฒนาซอฟต์แวร์คอมพิวเตอร์และเครือข่าย สำนักวิทยบริการและเทคโนโลยีสารสนเทศ มหาวิทยาลัยราชภัฏเพชรบูรณ์

| วบการแต่งตั้งตำแหนงทางวชาการ |             |                                  |                               |                                      |  |  |
|------------------------------|-------------|----------------------------------|-------------------------------|--------------------------------------|--|--|
| ~ สาขา                       | ทั้งหมด     |                                  | ~                             |                                      |  |  |
|                              |             |                                  | Search:                       |                                      |  |  |
| คณะ                          | ตำแหน่ง     | วันที่แต่งตั้งให้<br>ดำรงตำแหน่ง | วันที่สภา<br>มหาวิทยาลัยมีมติ | คำสั่งมหาวิทยาลัย<br>ราชภัฎเพชรบูรณ์ |  |  |
| คณะครุศาสตร์                 | ผู้ช่วย     | วันที่ 01 มิถุนายน               | วันที่ 14 ธันวาคม             | 2451/2565 ลว.15                      |  |  |
|                              | ศาสตราจารย์ | 2564                             | 2565                          | ธันวาคม 2565                         |  |  |
| คณะวิทยาศาสตร์และ            | ผู้ช่วย     | วันที่ 01 มิถุนายน               | วันที่ 14 ธันวาคม             | 2451/2565 ลว.15                      |  |  |
| เทคโนโลยี                    | ศาสตราจารย์ | 2564                             | 2565                          | ธันวาคม 2565                         |  |  |
| คณะวิทยาศาสตร์และ            | รอง         | วันที่ 12 กันยายน                | วันที่ 15 กุมภาพันธ์          | 410/2566 ลว.16                       |  |  |
| เทคโนโลยี                    | ศาสตราจารย์ | 2565                             | 2566                          | กุมภาพันธ์ 2566                      |  |  |
| คณะเทคโนโลยีการเกษตร         | ผู้ช่วย     | วันที่ 13 กันยายน                | วันที่ 14 ธันวาคม             | 2451/2565 ลว.15                      |  |  |
| และเทคโนโลยีอุตสาหกรรม       | ศาสตราจารย์ | 2564                             | 2565                          | ธันวาคม 2565                         |  |  |
| คณะวิทยาการจัดการ            | ผู้ช่วย     | วันที่ 23 สิงหาคม                | วันที่ 22 เมษายน              | 982/2566 ลว. 24                      |  |  |
|                              | ศาสตราจารย์ | 2564                             | 2566                          | เมษายน 2566                          |  |  |
| คณะมนุษยศาสตร์และ            | ผู้ช่วย     | วันที่ 17                        | วันที่ 22 เมษายน              | 982/2566 ลว. 24                      |  |  |
| สังคมศาสตร์                  | ศาสตราจารย์ | พฤษภาคม 2565                     | 2566                          | เมษายน 2566                          |  |  |
| คณะวิทยาศาสตร์และ            | ผู้ช่วย     | วันที่ 15 มิถุนายน               | วันที่ 06 พฤษภาคม             | 296/2546 ลว. 4                       |  |  |
| เทคโนโลยี                    | ศาสตราจารย์ | 2544                             | 2546                          | มิถุนายน 2546                        |  |  |
| คณะวิทยาศาสตร์และ            | ผู้ช่วย     | วันที่ 16 สิงหาคม                | วันที่ 25 กันยายน             | 1367/2551 ลว. 17                     |  |  |
| เทคโนโลยี                    | ศาสตราจารย์ | 2549                             | 2551                          | ตุลาคม 2551                          |  |  |
| คณะวิทยาศาสตร์และ            | ผู้ช่วย     | วันที่ 10 มีนาคม                 | วันที่ 15 มีนาคม              | 408/2553 ลว. 17                      |  |  |
| เทคโนโลยี                    | ศาสตราจารย์ | 2548                             | 2567                          | มีนาคม 2553                          |  |  |
| คณะวิทยาศาสตร์และ            | รอง         | วันที่ 24 มีนาคม                 | วันที่ 15 ธันวาคม             | 1864/2564 ลว. 16                     |  |  |
| เทคโนโลยี                    | ศาสตราจารย์ | 2564                             | 2564                          | ธันวาคม 2564                         |  |  |

 $\bullet$ 

## 5. สามารถกดปุ่มขั้นตอนการขอตำแหน่งฯ จะแสดงขั้นตอนการขอตำแหน่งทางวิชาการ ดังภาพ

## PCRU ACADEMIC RANKS

ขั้นตอนการขอตำแหน่งๆ เอกสารขอตำแหน่งๆ ติดต่อเรา หน้าหลัก

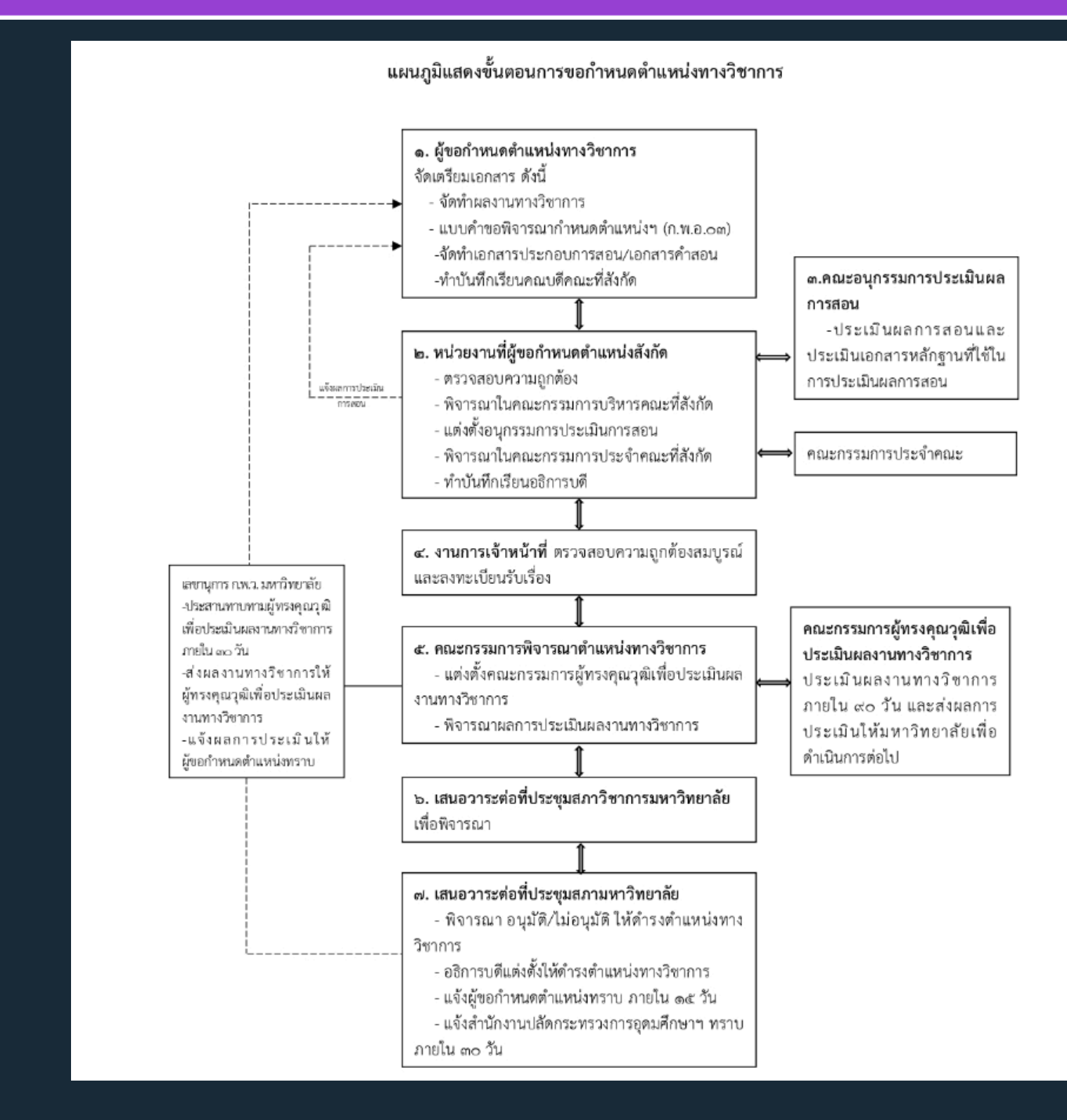

้จัดทำโดย งานวิจัยและพัฒนาซอฟต์แวร์คอมพิวเตอร์และเครือข่าย สำนักวิทยบริการและเทคโนโลยีสารสนเทศ มหาวิทยาลัยราชภัฏเพชรบูรณ์

ตรวจสอบสถานะ

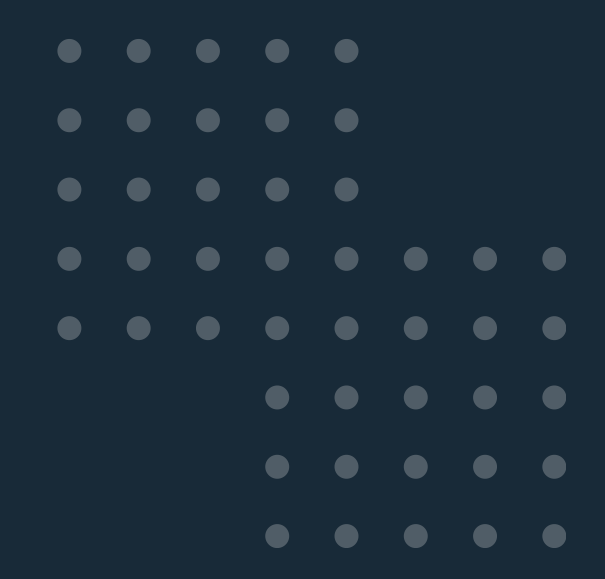

## 6. สามารถกดปุ่มเอกสารขอตำแหน่งฯ จะแสดงประกาศต่าง และแบบฟอร์ม ดังภาพ

## PCRU ACADEMIC RANKS

หน้าหลัก

## ประกาศ

ประกาศ ก.พ.อ. พ.ศ.2564

การกำหนดชื่อสาขาวิชา

ข้อบังคับมหาวิทยาลัยราชภัฏเพชรบูรณ์

ประกาศฯ หลักเกณฑ์และวิธีการประเมินผลการสอน มรภ.เพชรบูรณ์ พ.ศ.2565

ระเบียบมหาวิทยาลัย เรื่อง การได้รับเงินประจำตำแหน่งทางวิชาการ

ประกาศคณะกรรมการบริหารกองทุนพัฒนาบุคลากร (ฉบับที่ 1)

ประกาศคณะกรรมการบริหารกองทุนพัฒนาบุคลากร (ฉบับที่ 2)

ประกาศคณะกรรมการพิจารณาตำแหน่งทางวิชาการมหาวิทยาลัยราชภัฏเพชรบูรณ์ เรื่องแนวทางปฏิบัติการประเมินผลงานทางวิช...

คู่มือการขอกำหนดตำแหน่งทางวิชาการ มรภ.เพชรบูรณ์ พ.ศ.2565

ประกาศ ก.พ.ว. เรื่อง หลักเกณฑ์และวิธีการประเมินผลการสอน มรภ. เพชรบูรณ์ (ฉบับที่ 2) พ.ศ.2566

| แบบฟอร์ม                                                            |  |
|---------------------------------------------------------------------|--|
| แบบฟอร์ม ก.พ.อ.03                                                   |  |
| แบบแสดงหลักฐานการมีส่วนร่วมในผลงานทางวิชาการทั่วไป                  |  |
| แบบประเมินการสอน                                                    |  |
| แบบฟอร์มประเมินหนังสือ และตำรา ก่อนการเผยแพร่ 64 (มรภ.เพชรบูรณ์)    |  |
| แบบฟอร์มตรวจสอบและรับรองการเผยแพร่ หนังสือ ต่ำรา 64 (มรภ.เพชรบูรณ์) |  |
| เกณฑ์ 2564-แบบฟอร์มบันทึกข้อความขอส่งผลงานวิชาการ-บันทึกส่งคณะ      |  |
| เกณฑ์ 2564-แบบฟอร์มบันทึกข้อความขอส่งผลงานวิชาการ-บันทึกส่งมหาลัย   |  |
| แบบบันทึกข้อความขอประเมินผลการสอนล่วงหน                             |  |
| แบบคำร้องขอหนังสือรับรองภาระงานสอนย้อนหลัง 3 ปี ของอาจารย์ผู้สอน    |  |

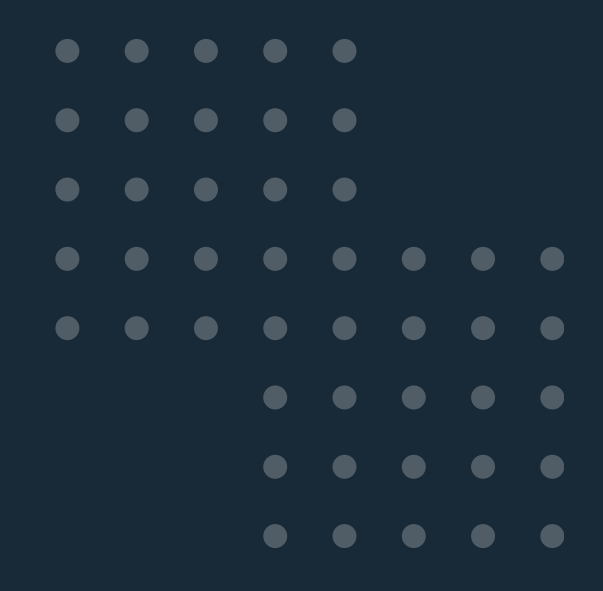

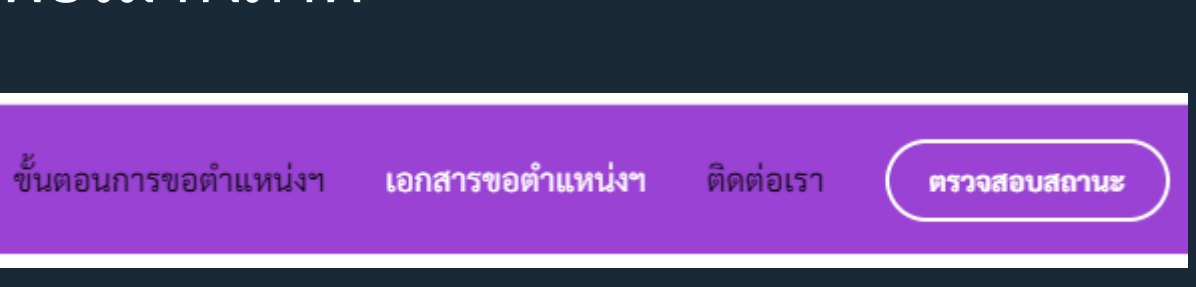

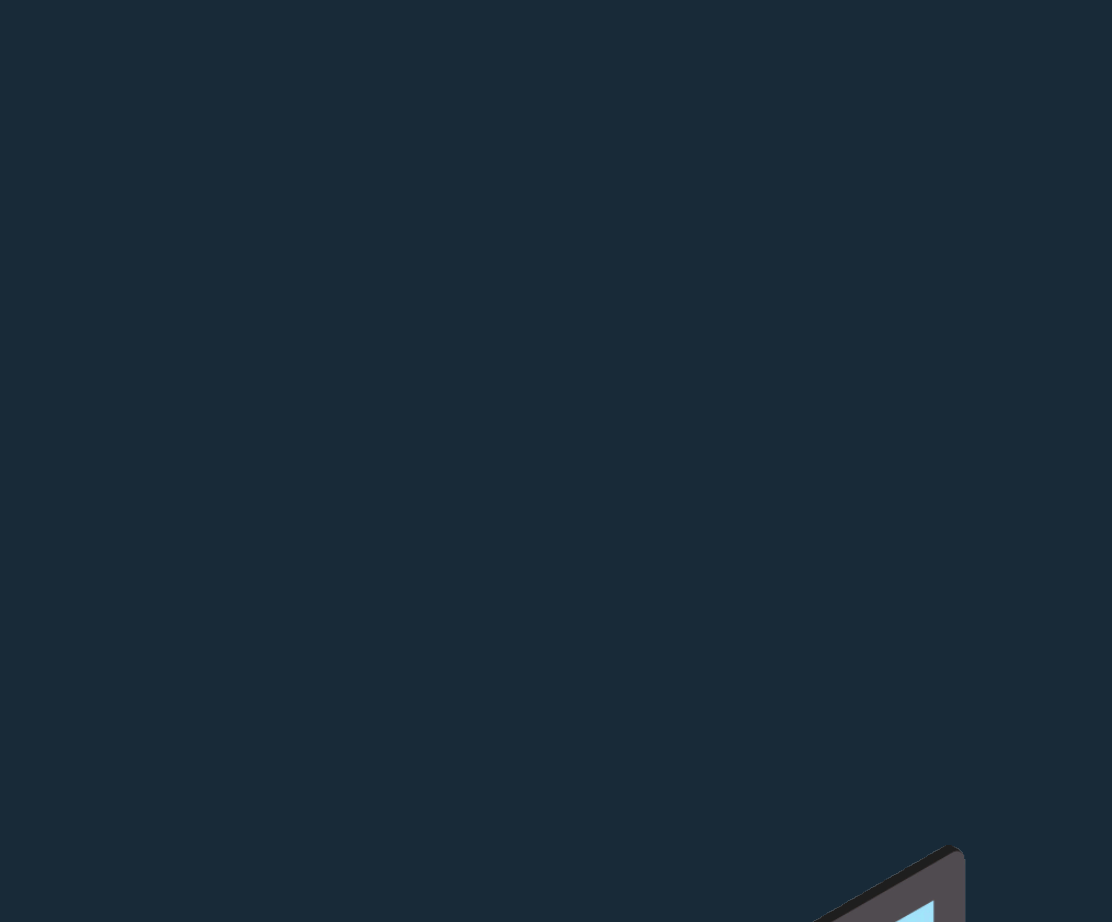

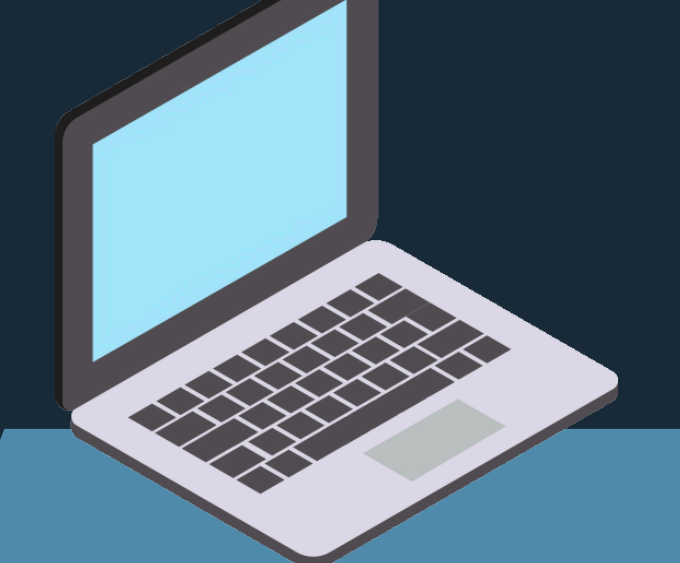

# 7. สามารถกดปุ่มติดต่อเรา เพื่อติดต่อกับเจ้าหน้าที่โดยตรงได้ ดังภาพ

คุณยุพารัตน์ รังษีสกรณ์

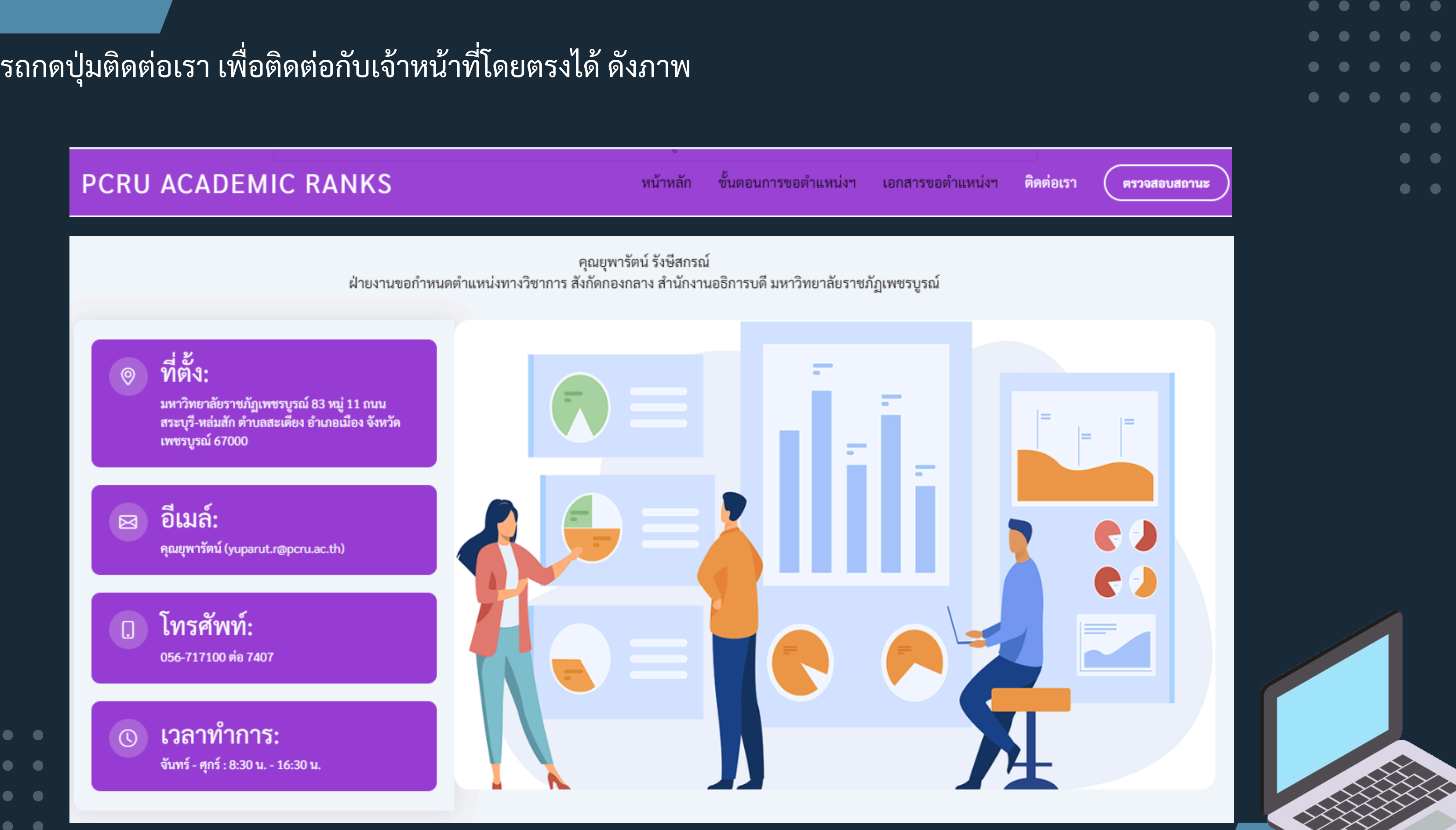

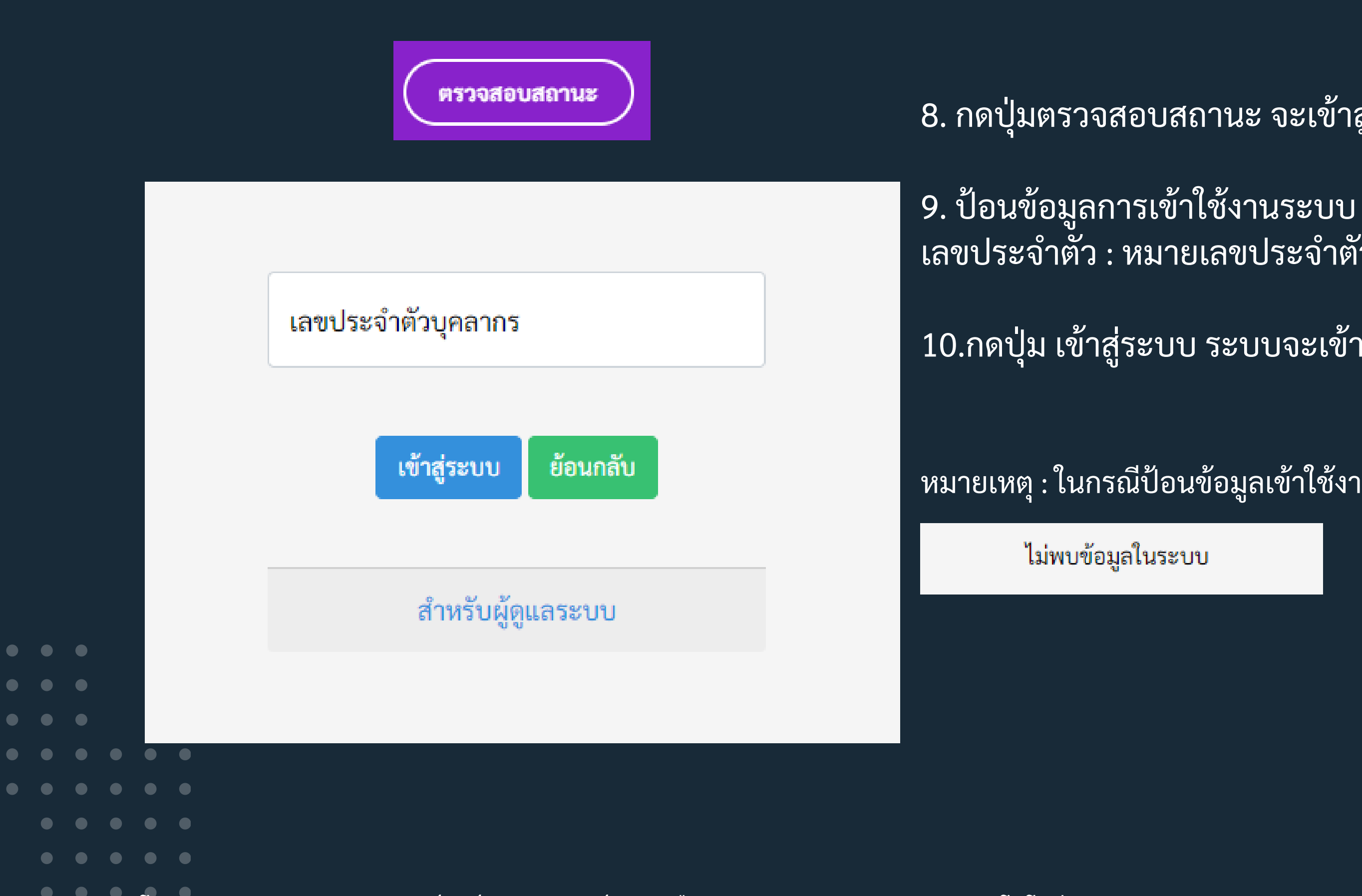

้จัดทำโดย งานวิจัยและพัฒนาซอฟต์แวร์คอมพิวเตอร์และเครือข่าย สำนักวิทยบริการและเทคโนโลยีสารสนเทศ มหาวิทยาลัยราชภัฏเพชรบูรณ์

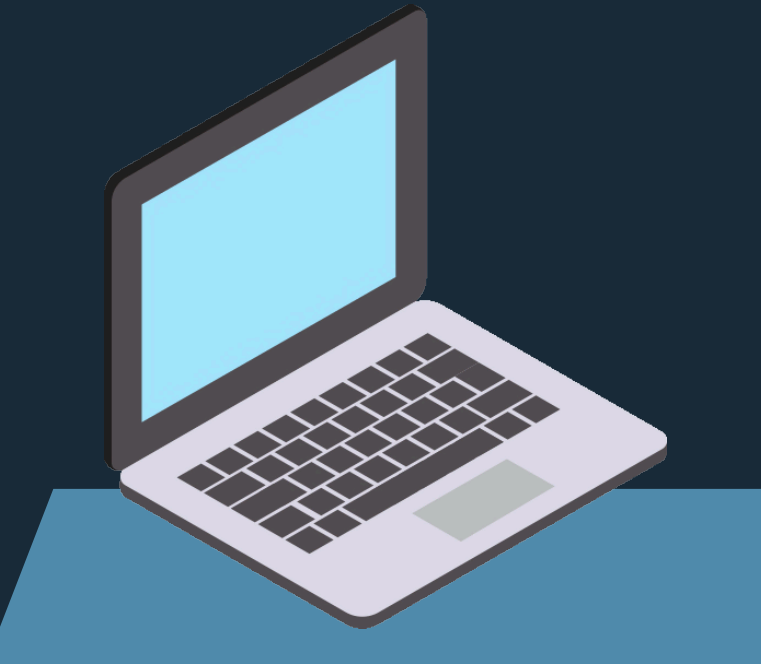

หมายเหตุ : ในกรณีป้อนข้อมูลเข้าใช้งานไม่ถูกต้องระบบจะแสดงดังภาพ

10.กดปุ่ม เข้าสู่ระบบ ระบบจะเข้าสู่หน้าโปรแกรมต่อไป

เลขประจำตั้ว : หมายเลขประจำตัวพนักงาน

8. กดปุ่มตรวจสอบสถานะ จะเข้าสู่หน้า login เข้าสู่ระบบ

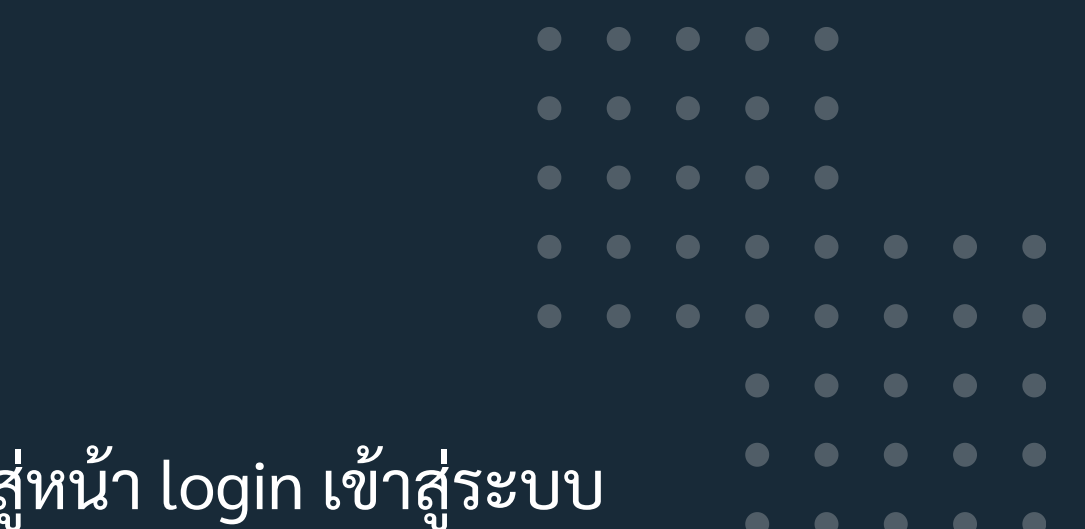